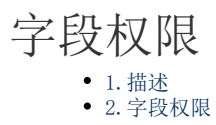

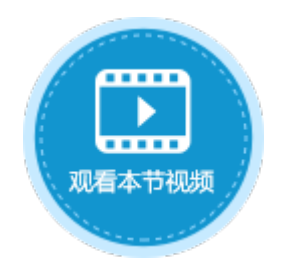

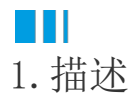

字段权限即列权限,控制用户可以访问的字段。给表设置字段权限,可以使不同的用户对不同的字段有不同的权限去访问和编辑,起到数据保护的作用。

字段权限是一组授权项目的集合,多个授权项目之间是"或"的关系,即符合任何一个授权项目的条件,就有相应的权限。

# 2. 字段权限

设置字段权限,使不同的用户对不同的字段有不同的操作权限,达到数据保护的效果。

操作步骤

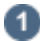

打开数据表,在右边栏表设置中,选择"设置字段权限"。

图1 设置字段权限

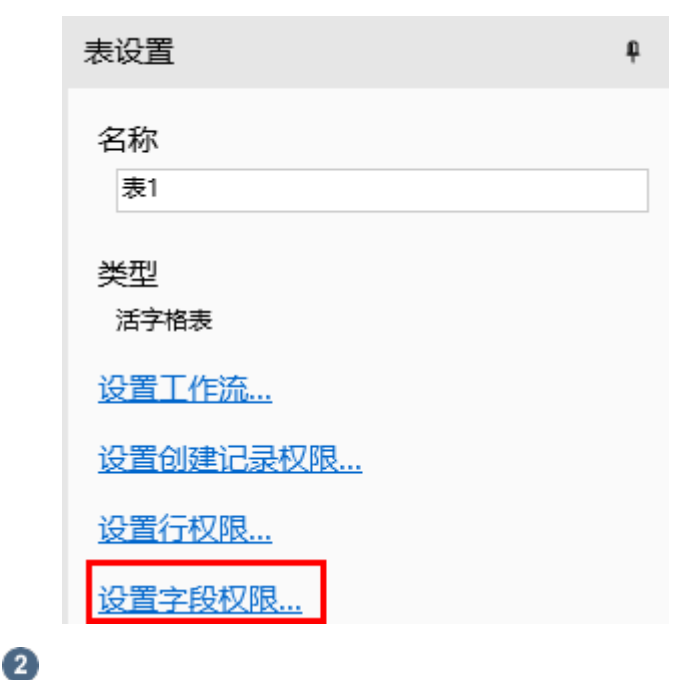

勾选"开启字段权限",单击"添加授权",即可设置授权给的用户、条件及允许的操作。 选中一行权限控制,单击"删除授权"即可删除。

图2 开启字段权限

| 1 编辑字段权限     |                                              |  |                 |  |  |  |  |
|--------------|----------------------------------------------|--|-----------------|--|--|--|--|
| ☑ 开启字段权限 ?   |                                              |  |                 |  |  |  |  |
| ■ 添加授权 思删除授权 | □ 添加授权 □ □ □ □ □ □ □ □ □ □ □ □ □ □ □ □ □ □ □ |  |                 |  |  |  |  |
| 授权给          | 条件                                           |  | 允许的操作           |  |  |  |  |
| 任何人 ~        | 所有记录                                         |  | ✔ 全部可查看 ✔ 全部可编辑 |  |  |  |  |

3

设置授权给的用户。默认为"任何人",单击下拉箭头可选择登录用户、记录创建者、记录创建者的上级、用户角色、用户类型字段的上级。

例如选择授权给用户角色经理。

| 图3  | 设置授权用户                                                                                 |      |    |             |         |    |
|-----|----------------------------------------------------------------------------------------|------|----|-------------|---------|----|
| 🕒 i | <b>设置字段权限</b>                                                                          |      |    |             |         | ×  |
| ┎┛  | ]开启字段权限 🕜 ———                                                                          |      |    |             |         |    |
|     | ➡ 添加授权 □ 删除授权                                                                          |      |    |             |         |    |
|     | 授权给                                                                                    |      | 条件 | र्म         | 许的操作    |    |
|     | 用户角色: 经理 🛛 💙                                                                           | 所有记录 |    | <br>✔ 全部可查看 | ✔ 全部可编辑 |    |
|     | 任何人<br>登录用户<br>记录创建者<br>记录创建者的上级<br><u>用户角色: Administrator</u><br>用户角色: 经理<br>[采购员]的上级 |      |    |             |         |    |
|     |                                                                                        |      |    |             | 确定      | 取消 |

4

设置条件,满足条件的记录将被筛选出来,使得授权用户能够进行相应操作。

### 单击 ---

, 在弹出的编辑列权限条件对话框中设置条件, 例如设置第二条权限控制的条件为"采购员为登录用户", 如下图所示。

图4 设置条件

#### 🚹 编辑字段权限

| ┌☑开启字段权限 🕜 ——                  |         |    |                                                |           |    | 1 |
|--------------------------------|---------|----|------------------------------------------------|-----------|----|---|
| ☆ 添加授权 ● 予制除授权                 |         |    |                                                |           |    |   |
| 授权给                            |         | 条件 | 允许                                             | 的操作       |    |   |
| 用户角色: 经理 🛛 🗸                   | 所有记录    |    | ✔ 全部可查看 🖌                                      | 全部可编辑     |    |   |
| 登录用户                           | 所有记录    | 0  | ✔ 全部可查看 🖌                                      | 全部可编辑     |    |   |
| <ul> <li>编辑列权限条件</li> </ul>    |         | ↓  |                                                |           |    | ; |
| 2选择表:     订单表       ●     新建条件 |         |    |                                                |           |    |   |
| 关系                             | 字段      | 操作 | 值                                              |           |    |   |
| ▶ (采                           | 购员] 🛛 🗸 | 等于 | rentUser.UserN                                 | ame% ~    | Ű  |   |
|                                |         | 0  | %Null%<br>%CurrentUser.<br>Administrator<br>小李 | UserName% |    |   |
|                                |         |    | 小王                                             | 确定        | 取消 |   |

## 6

设置允许的操作,包括全部可查看和全部可编辑。字段权限中不允许删除字段。

图5 设置允许的操作

#### 🕕 设置字段权限

| ·☑ 开启字段权限 ??                                 |                                 |  |         |         |  |  |  |
|----------------------------------------------|---------------------------------|--|---------|---------|--|--|--|
| ■ 添加授权 ■ ● ● ● ● ● ● ● ● ● ● ● ● ● ● ● ● ● ● |                                 |  |         |         |  |  |  |
| 授权给                                          | 条件                              |  | 允       | 许的操作    |  |  |  |
| 用户角色: 经理 🛛 🗸 🗸                               | 所有记录                            |  | ✔ 全部可查看 | ✔ 全部可编辑 |  |  |  |
| 登录用户 🗸 🗸                                     | [采购员] 等于 %CurrentUser.UserName% |  | ✔ 全部可查看 | ✔ 全部可编辑 |  |  |  |
|                                              |                                 |  |         |         |  |  |  |

单击

,会在对话框中列出所有的字段和该表的子表,设置单个字段和子表的操作权限。

如下图,设置登录用户为当前用户时,可以查看并编辑所有的字段。

图6 设置单个字段的操作权限

 $\times$ 

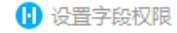

| 授权给            | ↓ └── ↓ └── ↓ ☆      |              | 允许的操作           |   |  |  |  |
|----------------|----------------------|--------------|-----------------|---|--|--|--|
| 用户角色: 经理 🛛 🗸 🗸 | 所有记录                 |              | ✔ 全部可查看 ✔ 全部可编辑 |   |  |  |  |
| 登录用户 🗸 🗸 🗸     | [采购员] 等于 %CurrentUse | er.UserName% | ✔ 全部可查看 ✔ 全部可编辑 |   |  |  |  |
| 🚹 设置字段权限       |                      |              |                 | × |  |  |  |
|                |                      |              |                 |   |  |  |  |
|                | 字段                   | ✔ 全部可查看      | ✔ 全部可编辑         |   |  |  |  |
| 订单编号           |                      | ☑ 查看         | ✔ 编辑            |   |  |  |  |
| 订单日期           |                      | ✓ 查看         | ✓ 编辑            |   |  |  |  |
| 客户名称           |                      | ☑ 查看         | ✓ 编辑            |   |  |  |  |
| 采购员            |                      | ☑ 查看         | ✓ 编辑            |   |  |  |  |
| 是否完成           |                      | ☑ 查看         | ✔ 编辑            |   |  |  |  |
| ·              |                      | 口本美          | 同使提             |   |  |  |  |

再添加一个授权,设置为任何人可以查看并编辑除"客户名称"字段外的所有的记录,如下图所示。

图7 添加授权

🚹 设置字段权限  $\times$ ┌☑ 开启字段权限 🕜 · 📑 添加授权 📃 删除授权 ٠ -授权给 条件 允许的操作 用户角色: 经理 ✓ 所有记录 ✔ 全部可查看 ✔ 全部可编辑 .... ... 登录用户 ✓ [采购员] 等于 %CurrentUser.UserName% ✔ 全部可查看 ✔ 全部可编辑 ... .... 任何人 ■ 全部可查看 ■ 全部可编辑 ✓ 所有记录 ... | .... 🚹 设置字段权限  $\times$ 字段 ■ 全部可查看 ■ 全部可编辑 ✓ 查看 ✔ 编辑 订单编号 订单日期 ✓ 查看 ✓ 编辑 客户名称 🗌 査看 🗌 编辑 采购员 ✓ 查看 ✓ 编辑 ✓ 查看 ✓ 编辑 是否完成 订单详情表 ✓ 查看 ✔ 编辑

6

设置完成后,运行页面,使用用户小李登录,小李为经理角色,登录后能看到所有订单的数据,包括客户名称字段。

图8 运行结果

 $\times$ 

# ♀ 小李・

|   | 订单编号 | 订单日期       | 客户名称 | 是否完成 | 采购员 |
|---|------|------------|------|------|-----|
| 1 | A001 | 2017/05/19 | 国顶公司 | 已完成  | 小张  |
| 2 | A002 | 2017/05/22 | 通恒机械 | 已完成  | 小李  |
| 3 | A003 | 2017/05/23 | 森通   | 未完成  | 小王  |
| 4 | A004 | 2017/05/24 | 光明产业 | 未完成  | 小赵  |
| 5 | A005 | 2017/05/27 | 迈多贸易 | 未完成  | 小李  |
| 6 | A006 | 2017/06/05 | 祥通   | 已完成  | 小王  |
| 7 | A007 | 2017/06/06 | 广通   | 未完成  | 小赵  |

使用小王登录,小王不是经理角色,登录后能查看所有的订单,但只能看到采购员为自己的所有订单的客户名称字段数据,其他的 订单不能看到客户名称字段数据。

图9 运行结果

订单列表

**名**小王・

|   | 订单编号 | 订单日期       | 客户名称 | 是否完成 | 采购员 |
|---|------|------------|------|------|-----|
| 1 | A001 | 2017/05/19 |      | 已完成  | 小张  |
| 2 | A002 | 2017/05/22 |      | 已完成  | 小李  |
| 3 | A003 | 2017/05/23 | 森通   | 未完成  | 小王  |
| 4 | A004 | 2017/05/24 |      | 未完成  | 小赵  |
| 5 | A005 | 2017/05/27 |      | 未完成  | 小李  |
| 6 | A006 | 2017/06/05 | 祥通   | 已完成  | 小王  |
| 7 | A007 | 2017/06/06 |      | 未完成  | 小赵  |

**山** 说明

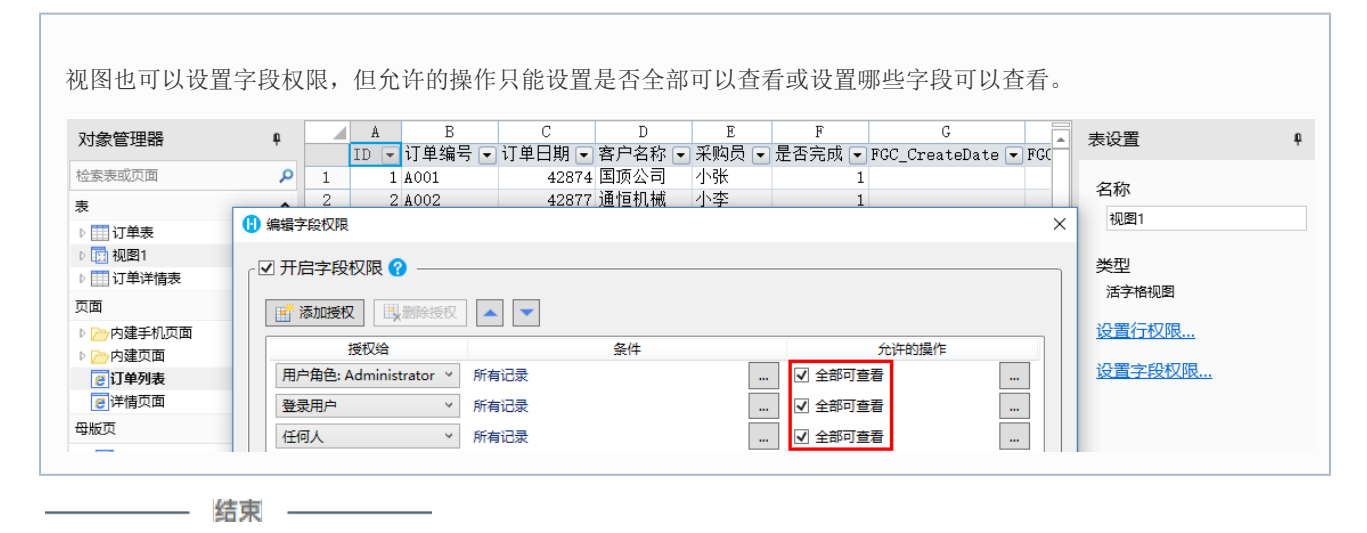

回到顶部